## Disabilitare il riconoscimento automatico dei volti in facebook.

di Paolo Franzese

Come **disabilitare il riconoscimento automatico dei volti in facebook**? Eccovi la soluzione (fonte http://www.repubblica.it/):

- 1. Cliccare su Account in alto a destra;
- 2. poi su Impostazioni privacy;
- 3. quindi su Personalizza impostazioni;
- 4. trovare Suggerisci agli amici le foto in cui ci sono io;
- 5. andare su Modifica le impostazioni;
- 6. e spuntare la casella No;

Il gioco è fatto.

Da un articolo scritto da Paolo Franzese il 16 Giugno 2011